## Samsung HGxxHQ60A Firmware Update Instructions

The TV must have the latest firmware to work properly with the HTV Emulator

## • Check Firmware Level

- When you first turn on a brand new HQ60A TV, it will start with the Startup Wizard. If so, select US and then FACTORY MENU. Once the blue menu comes up, power off the TV, wait a few seconds and Power it back on.
- Go to HOME MENU, SETTINGS, SOFTWARE UPDATE and verify the firmware version.

It must be at 1959 or higher. If not, the TVs firmware must be updated.

## • Download the New Firmware

Download this firmware to a folder on your computer. <u>HTTPS://www.protvfiles.com/HTVE/HQ60A/T-NKLAAKUCB.zip</u>

- Unzip the file and put the folder <u>T-NKLAAKUCB and its subdirectories</u> into the root directory of a clean USB stick.
- Insert the USB stick into one of the TVs USB ports.
- Update the Firmware
  - Enter the Hospitality Menu, by pushing MUTE, UP ARROW, DOWN ARROW, ENTER. The blue screen will appear.
  - Scroll to the bottom and select SYSTEM.
  - Scroll down and select SW Update.
  - Push Enter at Software Update.
  - Push Enter at Update Now.
  - When it's done updating, it will turn off and then turn back on.
- Reset the TV
  - Enter the Hospitality Menu, by pushing MUTE, UP ARROW, DOWN ARROW, ENTER. The blue screen will appear.
  - $_{\circ}$   $\,$  Scroll to the bottom and select SYSTEM.
  - Select TV Reset
  - $_{\circ}$   $\,$  Select TV Reset again. When done the TV will turn off.
  - Wait 5 seconds and turn the TV back on.
- Follow the directions for the HGxxHQ60A HTV Emulator Setup Guide, available directly below under Guides.